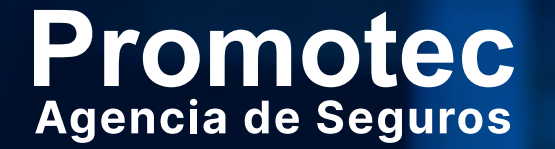

# Aplicativo Sarlaft Digital Firma Electronica

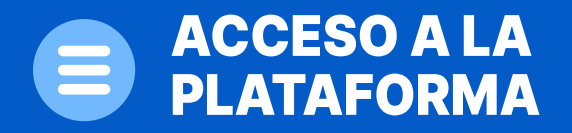

1. Acceder al link https://sarlaftweb.azurewebsites.net/

2. Ingresar Usuario y Contraseña

| SARLA | FT DIGITAL |                     | Sarlaft We |
|-------|------------|---------------------|------------|
| Usua  | rio        |                     |            |
| 4     |            |                     |            |
| Cont  | raseña     |                     |            |
| a,    |            |                     | ۲          |
|       |            | Iniciar sesión      |            |
|       |            | ¿Olvidó su contrase | ña?        |

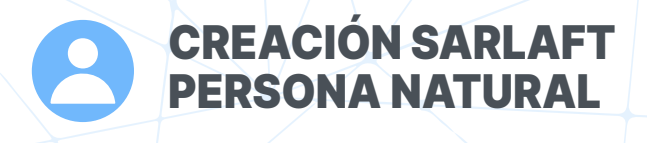

# 3. Para la creación del Sarlaft se da Click en "NUEVO"

|              |           |                 |              |                       | Consulta de Sarlaf      | t                                     |                          |   |
|--------------|-----------|-----------------|--------------|-----------------------|-------------------------|---------------------------------------|--------------------------|---|
|              |           | Código          | Cliente      | Aseguradora           | ▼ Todos                 | <ul> <li>Estado Entrevista</li> </ul> | Reporte Sarlaft          | - |
|              |           | Esta Semana     | ✔ 2022-01-03 | 00:00                 | - 2022-01-09            | 23:59                                 | Req. O.C.: 🔳 Sin Fechas: |   |
|              |           |                 |              | Buscar Nueva I        | Busqueda Exportar Datos | Consulta en Universo                  |                          |   |
|              |           |                 |              |                       |                         | Nuevo                                 |                          |   |
| Código 🔶 Ase | gurador 🔶 | Agrupador/Inter | Cliente 🔶 Fe | cha 🔶 Estado 🔶        | Doc Borrador Verific    | ación Doc                             |                          |   |
|              |           |                 |              | No se encontraron res | sultados                |                                       |                          |   |

# CREACIÓN SARLAFT PERSONA NATURAL

**4.** Se deben diligenciar los campos en su totalidad del siguiente cuadro de dialogo:

| Nuevo Sarlaft                                                                                                   | ×        |
|----------------------------------------------------------------------------------------------------|----------|
| Persona Jurídica Persona Natural PROMASE                                                                        | ¥        |
| Los campos marcados con " son obligatorios                                                                      |          |
| Nombres *                                                                                                    |          |
| Auto regenera                                                                                                   | ~        |
| Apellidos *                                                                                                    |          |
| Contract Theorem                                                                                                | ×        |
| Tipo ID *                                                                                                    |          |
| ⊛CC OCE ORC OTI OCarnet diplomático<br>OPasaponte OPEP                                                          |          |
| ID *                                                                                                    | _        |
| The second second second second second second second second second second second second second second second se | ~        |
| Email *                                                                                                    | _        |
| and a fill and a second                                                                                         | <u>~</u> |
| Email Diligenciador                                                                                             |          |
| Cel. ^ Tel. ^                                                                                                   | ~        |
| Registar Sarlaft Diligenciar Bernador Enviar a C                                                                | iente    |

# **5.** Una vez diligenciados todos los campos se debe dar Click en **Registrar Sarlaft**.

| Nuevo Sarlaft                                              | ×        |
|------------------------------------------------------------|----------|
| Nombres *                                                  | ^        |
|                                                            | · ]      |
| Apellidos *                                                | 1        |
|                                                            | -        |
| Tipo ID *                                                  |          |
| CC O CE O RC O TI O Carnet diplomático     Pasaporte O PEP |          |
| ID*                                                        | 5        |
| ~                                                          | <u>'</u> |
| Email *                                                    |          |
| ~                                                          | ·]       |
| Email Diligenciador                                        |          |
|                                                            |          |
| Cel. * Tel. *                                              |          |
|                                                            | ]        |
| Registar Sarlaft Diligenciar Borrador Enviar a Cliv        | ente     |

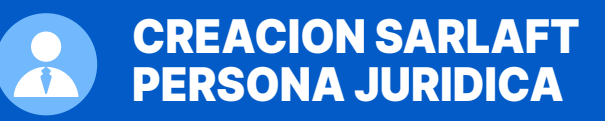

| Nuevo Sarlaft                                                                                                    | ×                                                                                                    |
|----------------------------------------------------------------------------------------------------|----------------------------------------------------------------------------------------------------|
| Persona Juridica Persona Natural                                                                                                    | -                                                                                                    |
| Los campos marcados con * son obligatorios                                                                                                    |                                                                                                    |
| Razón Social *                                                                                                    |                                                                                                    |
|                                                                                                    | ×                                                                                                    |
| Tipo Documento * O NIT O Otro sin NIT                                                                                                    |                                                                                                    |
| NIT *                                                                                                    |                                                                                                    |
| and the second second s | ×                                                                                                    |
| R. Legal *                                                                                                    |                                                                                                    |
|                                                                                                    | <ul> <li>Image: A set of the set of the</li></ul> |
| Tipo Identificación *                                                                                                    |                                                                                                    |
|                                                                                                    |                                                                                                    |
| ID *                                                                                                    |                                                                                                    |
|                                                                                                    | <ul> <li>✓</li> </ul>                                                                                                    |
| Email *                                                                                                    | _                                                                                                    |
| and condition the state of                                                                                                    | ~                                                                                                    |
| Email Dligenciador                                                                                                    |                                                                                                    |
| Cel. * Tel. *                                                                                                    | - 1                                                                                                    |
| Image: A state of the state of the state     | v .                                                                                                    |
| Register Sarlaft Diligenciar Borrador Emila                                                                                                    | a Cliente                                                                                                    |
|                                                                                                    |                                                                                                    |

# Para persona jurídica se debe ingresar el NIT con guion y digito de verificación como la imagen.

#### **IMPORTANTE:**

La validación de identidad se efectúa al Representante Legal

Una vez diligenciados todos los campos se debe dar Click en **Registrar Sarlaft** 

Registar Sarlaft

Diligenciar Borrador Enviar a Cliente

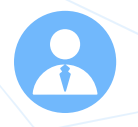

Nota: Una vez se de Click en "Guardar" arrojara el siguiente código de registro.

**Nota:** Cuando se da Click en registrar Sarlaft arroja el siguiente cuadro de dialogo, en donde se debe dar **"Guardar"** 

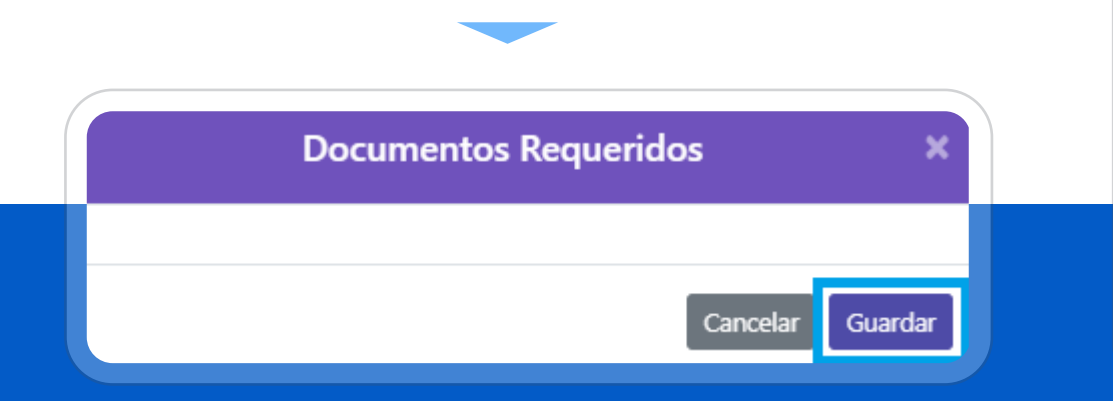

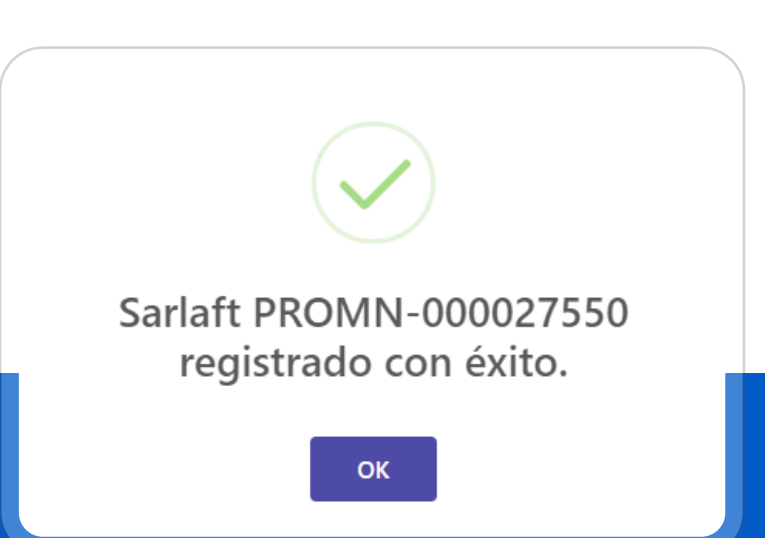

**6.** Si el asesor cuenta con información adicional del cliente se debe dar Click en "diligenciar borrador" si al contrario no cuenta con información debe darse Click en **"Enviar al Cliente"** 

| Nuevo Sarlaft                                           | ×           |
|---------------------------------------------------------|-------------|
| Nombres *                                               | i i         |
| 2.4) Higherte                                           | ~           |
| Apellidos *                                             | - 1         |
| interest listensi                                       | ~           |
| Tipo ID *                                               |             |
| ● CC OCE ORC OTI OCarnet diplomático<br>OPasaporte OPEP |             |
| ID *                                                    |             |
|                                                         | ✓           |
| Email *                                                 |             |
|                                                         | ~           |
| Email Diligenciador                                     |             |
|                                                         |             |
| Cel. * Tel. *                                           |             |
| ✓                                                       | ~           |
|                                                         |             |
| Registar Sarlaft Diligenciar Borrador Erwia             | r a Cliente |

| Enrovins                                           |                     | FORMULARIO DE CONOCIMIENTO D | EL CLIENTE FERSONA NATURAL - SECTO | R AGEGURADOR     |                 |                    |        |
|----------------------------------------------------|---------------------|------------------------------|------------------------------------|------------------|-----------------|--------------------|--------|
| 1. INFORMACIÓN BÁSICA                              |                     |                              |                                    |                  |                 |                    |        |
| PRIVER APELLOO                                     |                     | SEBUNDO APRILIDO             |                                    | NOMERES          |                 |                    |        |
| - (COMM)                                           | v (*                | ( manual )                   | ✓                                  | Table Hospital   |                 |                    | 1      |
| TIPD DE DOCUMENTO                                  | NÚMERO              |                              | FECHA DE EXPEDICIÓN                | LUX              | GAR EKPEDICIÓN  |                    |        |
| CC. •                                              |                     | <u>ب</u>                     |                                    | ×                |                 | ~                  | *      |
| HERA LE NALIMEN KI                                 | DECAME DO NAME INTO | NIL NO                       | LI CALILLARI 1                     | N23              | LEONALISMU 2    |                    |        |
|                                                    |                     | × (                          |                                    | v -              |                 | ~                  | -      |
| E-NAL                                              |                     | DIRECTION (Residencia)       | D                                  | EPARTAMENTO      |                 |                    |        |
|                                                    | 4                   |                              | ✓                                  |                  |                 |                    | *      |
| CLEAD                                              | TELÉPONO            |                              | CELULAR                            | 60               | IMDAD PRINCIPAL |                    |        |
| v                                                  | -                   | J                            |                                    | ~                |                 | J                  | -      |
| SECTOR                                             | CIU (ce d)          |                              | TIPO DE ACTIVIDAD                  |                  | 20UNL1 🖸        |                    |        |
| ✓                                                  | *                   | v -                          |                                    | * *              |                 |                    | *      |
| ocuración                                          |                     | CARGO                        |                                    | EMPRESA DONDE TR | VADAJA          |                    | _      |
| Guardar Mestrar Vieta Impresión Prelierar informad | ir Del Contacto     |                              |                                    |                  |                 | Emiar al cliente 🖪 | Centra |

**7. Diligenciar Borrador:** Si el asesor cuenta con información adicional del cliente al dar Click en **diligenciar borrador**, para que el cliente diligencie el mínimo de información se debe registrar la mayoría de datos. ii Una Vez diligenciada la información que el asesor tenga del cliente se debe dar Click en **"Guardar"**!!

8. Después de guardar la información se debe dar Click en "Enviar al cliente"

| Promotec<br>Astronom Register                                                                     | FORMULARIC                                          | D DE CONOCIMIENTO DEL CLIENTE PERSONA NA                                                               | ITURAL - SECTOR ASEGURADOR                       |                                            |
|---------------------------------------------------------------------------------------------------|-----------------------------------------------------|----------------------------------------------------------------------------------------------------|--------------------------------------------------|--------------------------------------------|
|                                                                                                   |                                                     |                                                                                                    |                                                  |                                            |
|                                                                                                   |                                                     |                                                                                                    |                                                  |                                            |
| 4. INFORMACIÓN SOBRE RECLAMACIÓNES EL                                                             | RIDO INDEMNIZACIONES EN SEGUROS EN LOS              | DOS ÚLTIMOS AÑOS? O SL . NO                                                                            |                                                  |                                            |
|                                                                                                   |                                                     |                                                                                                    |                                                  |                                            |
| <b>+ -</b>                                                                                        |                                                     |                                                                                                    |                                                  |                                            |
| AÑO                                                                                               | RAMO                                                | COMPAÑÍA                                                                                               | VALOR                                            | RESULTADO                                  |
|                                                                                                   |                                                     |                                                                                                    |                                                  | ~                                          |
| DOCUMENTOS REQUERIDOS:                                                                            |                                                     |                                                                                                    |                                                  |                                            |
| Se debe adjuntar la siguiente documentación:                                                      |                                                     |                                                                                                    |                                                  |                                            |
| - Fotocopia del documento de identidad amplia                                                     | do al 150%                                          |                                                                                                    |                                                  |                                            |
| - Inventario general de los bienes objeto del seg                                                 | uro                                                 |                                                                                                    |                                                  |                                            |
| Adicionalmente la aseguradora podrá requerir o                                                    | tros documentos de acuerdo con sus políticas c      | omo: estados financieros, declaración de renta, c                                                      | opia del RUT, entre otros                        |                                            |
| 5. CLÁUSULA DE AUTORIZACIÓN (Mostrar Mas)                                                         |                                                     |                                                                                                    |                                                  |                                            |
| 6. CLÁUSULA DE AUTORIZACIÓN FASECOLDA                                                             |                                                     |                                                                                                    |                                                  |                                            |
| Autorizo expresa e inequívocamente a Fasecolda<br>provonción y control do fraudos la solocción do | a, Inverfas S.A e INIF, para que traten mis datos p | personales en los términos descritos en el numera<br>listema Conoral de Seguridad Social Integral, así | al v del numeral 3 denominado "usuarios de la ir | nformación", especialmente para efectos de |
| <ul> <li>SI O NO</li> </ul>                                                                       | nesgos, y control de requisitos para acceder al 3   | isteria General de Segundad Social Integral, asi                                                       | como la elaboración de estudios estadísticos act | uanaies.                                   |
|                                                                                                   |                                                     |                                                                                                    |                                                  |                                            |
| Guardar Mostrar Vista Impresión Prellenar Info                                                    | rmación Del Contacto                                |                                                                                                    |                                                  | Enviar al cliente 🖪 Cerrar                 |

**9.** Como respuesta al Clik de envió al cliente se generara el siguiente cuadro de diálogo confirmando la gestión.

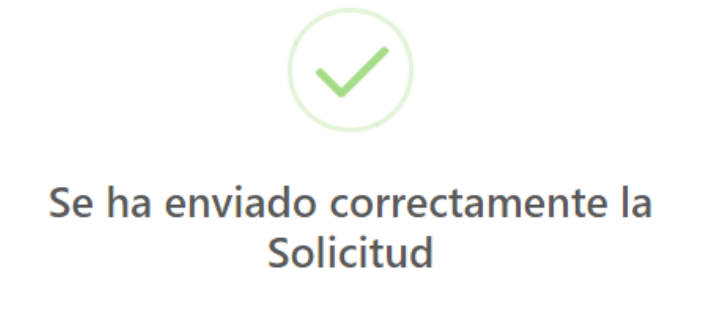

OK

# **10.** Al cliente le llegara el siguiente correo electrónico:

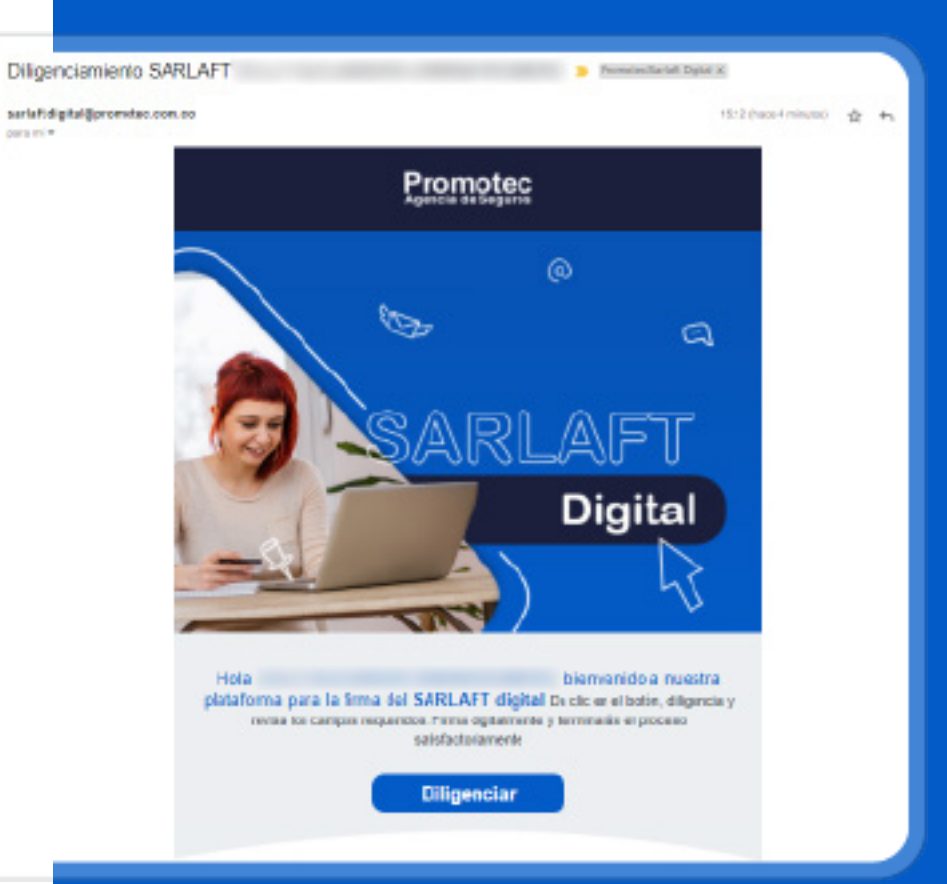

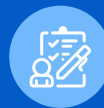

#### DILIGENCIAMIENTO SARLAFT PERSONA NATURAL - JURIDICA

**IMPORTANTE!!!** – Proceso comercial siempre se debe asesorar al cliente en los siguientes temas:

Aceptación de Ley 1581 – Protección de Datos cuando el cliente ingrese siempre debe darse Click en "Aceptar" las clausulas de Protección de Datos, si dicha clausula no es autorizada no se puede realizar el proceso de diligenciamiento de Sarlaft.

**11.** Cuando el cliente le de Click en **"Diligenciar**" lo llevara a la pagina de Asesoftware y deberá ingresar el numero de cedula con el cual se registro el Sarlaft.

Para persona jurídica se debe ingresar la cédula del representante legal.

#### CLAUSULA DE AUTORIZACIÓN

×

Aceptar

x 👻

Tipo Solicituo

DICHA CIRCUNSTANCIA EN EL ESPACIO CORRI

"Declaro que he leído y comprendo la Ley 1581 de 2012 de Protección de Datos, por lo tanto autorizo de manera previa y voluntaria a Promotec S.A. para el tratamiento de mis datos personales conforme a la norma"

Rechazar

Ciudad

dor - Asegurado O FAMILIAR O COMERCIAL O LABORAL O OTRA

Tomador - Beneficiario O FAMILIAR O COMERCIAL O LABORAL O OTRA

Asegurado - Beneficiario O FAMILIAR O COMERCIAL O LABORAL O OTRA

NCIAL CLIENTE NO CUENTE CON LA INFORMACIÓN SOLICITADA EN ESTE FORMULARIO

Fecha Diligenciamiento

EN EL EVENTO EN QUE EL PO

I Campo Tomador - Asegurado es reguerido

mador - Beneficiario es requerido

Campo Asegurado - Beneficiario es reguerid

2022-01-04

#### Se deben diligenciar todas las casillas y registros "Rojo" Pendiente – "Verde" Ok Diligenciado

Sucursal

× - PRINCIPAI

#### VALIDACIÓN DE IDENTIDAD

Debe Digitar la cedula del asegurado quien compra la póliza

Validar documento

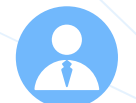

### FIRMA SARLAFT PERSONA NATURAL - JURIDICA

12. Una vez el cliente diligencie toda la información y cada campo quede en "Verde" debe dar Click en "Guardar"

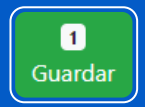

**13.** En el momento en que se guarde toda la información el cliente debe dar Click en "Firmar"

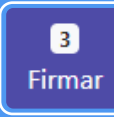

**14.** Una vez de Click en Firmar arrojara un cuadro de diálogo en donde se debe dar Click en Firma electrónica

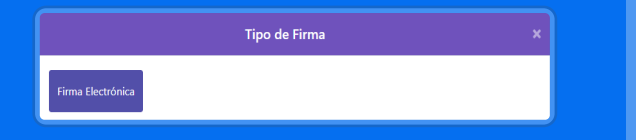

**15.** Cuando se de Click en firma electrónica el sistema procederá a realizar el proceso de validación de identidad

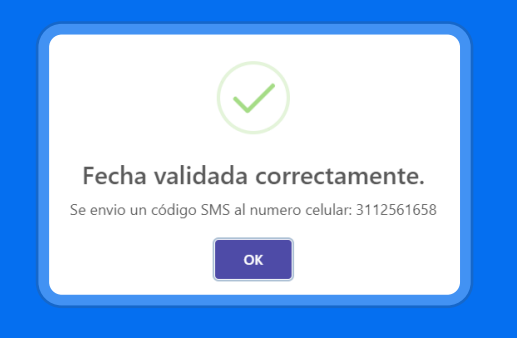

**16.** El sistema enviara un mensaje de texto al número de celular registrado en la información del cliente siempre y cuando la línea este a nombre del cliente.

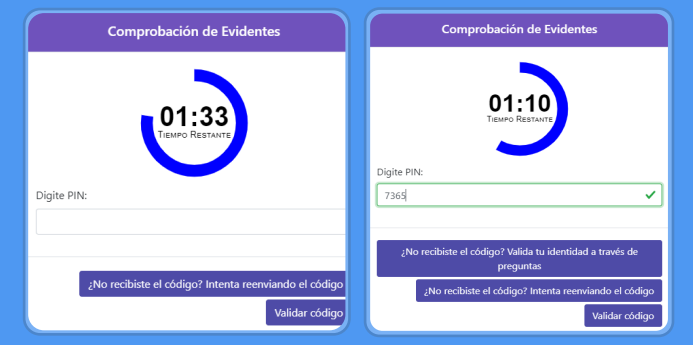

**NOTA:** El cliente tiene dos minutos para realizar la firma cuando se efectué el envió del código, si el código no llega o lo envía a la validación de identidad a través de preguntas de seguridad se realizaran 3 Preguntas en donde se deben responder de manera correcta para evitar el rechazo de la validación, dichas preguntas son aleatorias de información como ejemplo: Direcciones, Cuentas, Bancos, teléfonos.

Adicionalmente si el cliente responde de manera errónea las preguntas se presentara un bloqueo porque el sistema pensara que quien esta diligenciando la información es otra persona.

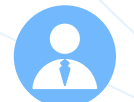

### FIRMA SARLAFT PERSONA NATURAL - JURIDICA

**17.** El cliente debe ingresar el código de 4 dígitos que llega en el SMS.

ZULLY Promotec te informa que para culminar la firma de tu sarlaft digital ingresa el codigo: 7365

**18.** Una vez ingrese el código el sistema realizara la validación de que coincida la información.

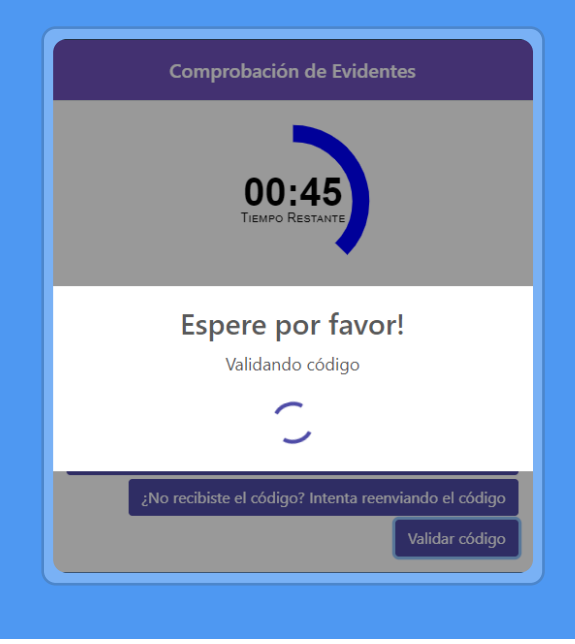

**19.** Cuando el sistema termina de efectuar la validación este arrojara un cuadro de dialogo en donde indica:

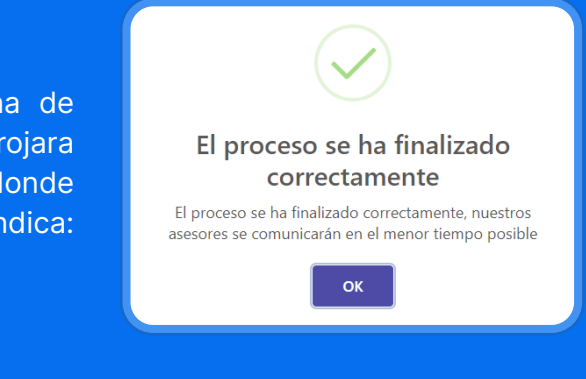

**20.** En este punto ya finaliza el proceso de firma por parte del cliente para que el asesor identifique el cliente ya efectuó la firma le llegara un correo electrónico en donde indica:

| Respuesta al Evento de Finalización<br>> Promotec/Sarlaft Digital x | de Proceso                | 0 | ß |
|---------------------------------------------------------------------|---------------------------|---|---|
| El Cliente                                                          | 16:20 (bace 24 minutos) 🛱 | 4 |   |

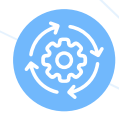

# **PROCESOS DE ENTREVISTA**

**21.** Cuando llegue el correo de "Finalización de Proceso" el asesor debe ingresar a la plataforma y buscar por cedula o por código.

| Sarlaft Rei         | novaciones Confi              | guración                                            |                                                        |                 |                               |          |              |                  |                                       |        |
|---------------------|-------------------------------|-----------------------------------------------------|--------------------------------------------------------|-----------------|-------------------------------|----------|--------------|------------------|---------------------------------------|--------|
|                     |                               |                                                     |                                                        |                 |                               |          | Con          | sulta de Sarlaft |                                       |        |
|                     |                               | Código                                              | 1                                                      | 026569434       | Ase                           | guradora | -            | Todos            | <ul> <li>Estado Entrevista</li> </ul> | •      |
|                     |                               | Esta S                                              | emana 🗸                                                | 2022-01-03      |                               | 00:00    |              | - 2022-01-09     | 23:59                                 | Req. C |
|                     |                               |                                                     |                                                        |                 | Busca                         | n Nu     | eva Busqueda | Exportar Datos C | onsulta en Universo                   |        |
|                     |                               |                                                     |                                                        |                 |                               |          |              |                  | Nuevo                                 |        |
| Código 🝦            | Asegurador 🔶                  | Agrupador/Inter 🗍                                   | Cliente 💠                                              | Fecha 🖨         | Estado 🖨                      | Doc      | Borrador     | Verificación Doc | Entrevis                              |        |
| PROMN-<br>000027550 | PROMOTEC<br>LTDA -<br>PROMASE | PROMOTEC LTDA<br>AGENCIA DE<br>SEGUROS -<br>PROMINT | ZULLY<br>ALEJANDRA<br>URBINA<br>ROMERO -<br>1026569434 | 04-ene-<br>2022 | En Espera<br>De<br>Entrevista | Å        | 1            | ß                | •                                     |        |

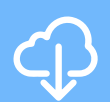

En el proceso de entrevista el asesor debe descargar el documento según la imagen y revisar que los datos del cliente se encuentren correctamente diligenciados si no debe efectuar el rechazo de la entrevista.

| Código 🔶            | Asegurador 🔶                  | Agrupador/Inter 🗍                                   | Cliente 🔶                                              | Fecha 🔶         | Estado 🔶                      | Doc | Borrador | Verificación Doc | Entrevis |
|---------------------|-------------------------------|-----------------------------------------------------|--------------------------------------------------------|-----------------|-------------------------------|-----|----------|------------------|----------|
| PROMN-<br>000027550 | PROMOTEC<br>LTDA -<br>PROMASE | PROMOTEC LTDA<br>AGENCIA DE<br>SEGUROS -<br>PROMINT | ZULLY<br>ALEJANDRA<br>URBINA<br>ROMERO -<br>1026569434 | 04-ene-<br>2022 | En Espera<br>De<br>Entrevista | ß   | <b>B</b> | ß                | 0        |

| Considera Porta                                                                                                    |                                                |                                                                                                    |                                                                                                    |
|----------------------------------------------------------------------------------------------------|------------------------------------------------|----------------------------------------------------------------------------------------------------|----------------------------------------------------------------------------------------------------|
| Traba Dilgensierlenis                                                                                                    | Ovial<br>BROTIL BR                             | Darret                                                                                                    | Tex Scholad                                                                                                    |
| PACEL EXPLICITING AN ELLIPS<br>FORMULARIO, DEBIETA CONS                                                                                                    | TENCAL CLENTE NO CUE<br>IONIRI DICHA CERCINITA | NER CON LA INFORMICIÓN N<br>NOA EN EL EXPACIÓ CORRE                                                                                                    | DECTADA PA RICTO<br>D'ONDIENTE.                                                                                                    |
| CLARP PACELICON<br>@ TONNOOR @ ADBOURACIO                                                                                                    | I BRADHDARD DA                                 | ROUTING CONCINENCE                                                                                                    | DIVERMONAND COTES                                                                                                    |
| NERGUN LICE VINCULIER N.C.<br>INSTRUMULALIZACIÓN DEL PRO                                                                                                    | THUTKS ENTRY TO MICH<br>DUGTOL                 | K A 18 DU RAEEL, APIRAZADO P                                                                                                    | BAR LINED                                                                                                    |
| Torredul - Aexaktico<br>di Preesuelt<br>(ESTRIDATO                                                                                                    | O COMPREM.                                     | O LABORHE                                                                                                    | p.07%4                                                                                                    |
| Forwate - Denaficianios<br>di Priveizianio<br>di Internationio                                                                                                    | G COMPICER.                                    | C LABONE                                                                                                    | 8-97%                                                                                                    |
| Anegunala - Enerfisieria<br>C (Mettaelt<br>El millero                                                                                                    | O COMERCIAL                                    | O LARONAL                                                                                                    | P-97%A                                                                                                    |
| 1. INFORMORY GALESA                                                                                                    |                                                |                                                                                                    |                                                                                                    |
|                                                                                                    |                                                |                                                                                                    |                                                                                                    |
| Petadent (PRLLEX)                                                                                                    | HPG/HDO HPHILIDO                               | EXA                                                                                                    | 1934 (Sec. 1997)                                                                                                    |
| PREMIX LPELLED<br>THE OF DOCUMENTS                                                                                                    | NSVETO 7                                       | ESA BATEKÓN                                                                                                    | Laova pytoczów                                                                                                    |
| PROFESSION<br>TYPO OF DOCUMENTS<br>C 0<br>TOD IN THE INCIDENTS                                                                                                    |                                                | HOM<br>CALOR EXPERIENCE<br>MCEMINENT<br>TO OWN                                                                                                    | Lative Direction                                                                                                    |
| HILING LICO<br>THEOR DOCUMENTS<br>INFORMATION<br>INFORMATION<br>HERE.                                                                                                    |                                                | HOA<br>COM DE DANDIO COM<br>MCDIVILI DADI 1<br>COMUNICATION<br>COMUNICATION<br>COMUNI | Andrew Excel                                                                                                    |
| Peter UPLLDS                                                                                                    |                                                |                                                                                                    |                                                                                                    |
| Peter UPELIDO TPECE DOCUMENTS EE TDD # 02 940/9510 FF4981 FF4981 FF498 FF498 FF488 FF498 FF488 FF488 FF488 FF488 FF488 FF488 FF488 FF488 FF488 FF488 | HAGANDO HALACO                                 | HOW<br>CRACE EXPERIENCE<br>WATER ALL IN ALL INFORMATION<br>INFORMATION<br>AND ALL INFORMATION<br>THIS IS ACTIVISION                                                                                                    | AND ENTERION EAST                                                                                                    |
| Pesam UPELIDO THEOR DOCUMENTS E E E E E E E E E E E E E E E E E E E                                                                                                    |                                                |                                                                                                    | AM DAEDCEDA                                                                                                    |
| Peter UPCLED                                                                                                    |                                                | ICAN DE EINEECCHI<br>GACEDNALEZAL I<br>ICOM (Bestinus<br>ICOM (Bestinus<br>All'Incole (Mi<br>ICOM (Bestinus<br>All'Incole (Mi<br>ICOM (Bestinus<br>All'Incole (Mi<br>ICOM (Bestinus)<br>All'Incole (Mi<br>ICOM (Bestinus)<br>A                                                                            | AMORAL 5432                                                                                                    |
| Peter UPLLDS                                                                                                    |                                                | LOVE DATECON<br>CONDEDATECON<br>CONDEDATECON<br>CONDEDATECON<br>THE BLACTHORE<br>DEPARTMENT<br>CONDEDATECON<br>DEPARTMENT<br>CONDEDATECON                                                                                                    | 1 204 0400000     1 204 0400000     1 204 040000     1 204 04000     1 204 040     1 204 040     1 204 040     1 204 040     1 204 040     1 204 040     1 204 040     1 204 040     1 204 040     1 204 040     1 204 040     1 204 040     1 204 040     1 204 040     1 204 040     1 204 040     1 204 040     1 204 040     1 204 040     1 204 040     1 204 040     1 204 040     1 204 040     1 204 040     1 204 040     1 204 040     1 204 040     1 204 040     1 204 040     1 204 040     1 204 040     1 204 040     1 204 040     1 204 040     1 204 040     1 204 040     1 204 040     1 204 040     1 204 040     1 204 040     1 204 040     1 204 040     1 204 040     1 204 040     1 204 040     1 204 040     1 204 040     1 204 040     1 204 040     1 204 040     1 204 040     1 204 040     1 204 040     1 204 040     1 204 040     1 204 040     1 204 040     1 204 040     1 204 040     1 204 040     1 204 040     1 204 040     1 204 040     1 204 040     1 204 040     1 204 040     1 204 040     1 204 040     1 204 040     1 204 040     1 204 040     1 204 040     1 204 040     1 204 040     1 204 040     1 204 040     1 204 040     1 204 040     1 204 040     1 204 040     1 204 040     1 204 040     1 204 040     1 204 040     1 204 040     1 204 040     1 204 040     1 204 040     1 204 040     1 204 040     1 204 040     1 204 040     1 204 040     1 204 040     1 204 040     1 204 040     1 204 040     1 204 040     1 204 040     1 204 040     1 204 040     1 204 040     1 204 040     1 204 040     1 204 040     1 204 040     1 204 040     1 204 040     1 204 040     1 204 040     1 204 040     1 204 040     1 204 040     1 204 040     1 204 040     1 204 040     1 204 040     1 204 040     1 204 040     1 204 040     1 204 040     1 204 040     1 204 040     1 204 040     1 204 040     1 204 040     1 204 040     1 204 040     1 204 040     1 204 040     1 204 040     1 204 040     1 204 040     1 204 040     1 204 040     1 204 040     1 204 040     1 204 040     1 204 040     1 204 040     1 204 040 |
| Peter UPLLED  PPOLE DOCUMENTS  C  C  C  C  C  C  C  C  C  C  C  C  C                                                                                                    |                                                | Inclusion Exercise Celevity Colors (Celevity Celevity)<br>Colors (Restance)<br>Additional Celevity<br>Additional Pro-<br>Terro Ext. Activity Celevity<br>Celevity<br>Cel                                                                                  |                                                                                                    |

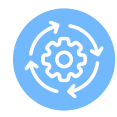

# **PROCESOS DE ENTREVISTA**

**22.** Una vez revisado el documento se debe dar Click en el siguiente icono:

**23.** Al ingresar a este icono arrojara el siguiente cuadro de dialogo y en ese momento después de la revisión se debe

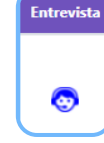

Aprobar o Rechazar la entrevista: En el rechazo le llegara correo al cliente indicando el motivo de rechazo para volver a diligenciar.

#### **RECHAZO:**

| Entrevista                       | ×      |
|----------------------------------|--------|
| Circligo                         |        |
| Ciente                           |        |
| DULY ALLANDING UNDER STORE STORE | 100    |
| Lugar Entrevista                 |        |
|                                  |        |
| Fecha de la Entrevista           |        |
|                                  |        |
| Hora de la Entrevista            |        |
|                                  |        |
| Nombre Asesor                    |        |
| 24.7 ADMON ORPA RIMED            |        |
| Chuevacioner                     |        |
|                                  |        |
|                                  |        |
|                                  |        |
| Bue diada da la Cataculata       | 6      |
| Repair Disarers                  |        |
| Aprobado  Rechazado              |        |
| -                                | Contra |
|                                  |        |

Cuando se efectúa el rechazo el sistema arrojara este mensaje para confirmar el correo del cliente

Confimación de Envio de Correo

| Código PROMN-000027550 |          |         |
|------------------------|----------|---------|
| Cliente                | 1000040  |         |
| Email                  |          |         |
|                        |          |         |
|                        | Cancelar | Guardar |
|                        |          |         |

Una vez confirmado el correo y al darse Click en guardar al cliente le llegara el siguiente correo con dicha información y tendrá que darle Click en la nombre del asesor para ingresar de nuevo.

|   | Respuesta de entrevista Formulario Sarlaft 🔋         | Promotecs Barlah Digital x  |   | ÷ | 2 |
|---|------------------------------------------------------|-----------------------------|---|---|---|
| * | safafi digtalgpromete:.com.co<br>pais Produccionte + | 18.26 (hater 2 millionater) | Ŷ | - | • |
|   | 1000                                                 |                             |   |   |   |
|   |                                                      |                             |   |   |   |
|   |                                                      |                             |   |   |   |
|   |                                                      |                             |   |   |   |
|   |                                                      |                             |   |   |   |
|   |                                                      |                             |   |   |   |
|   | -                                                    |                             |   |   |   |
| _ |                                                      |                             |   |   |   |

Una vez de Click en el link del nombre del asesor este lo llevara al proceso de diligenciamiento y deberá ingresar con el número de cédula a corregir la información, después debe dar Click en "Guardar".

El asesor deberá retomar de nuevo la revisión y efectuar el proceso de entrevista

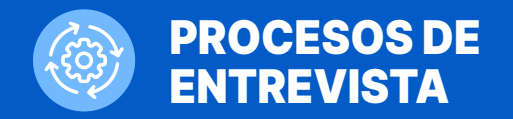

Cuando el cliente corrija la información le llegara al asesor nuevamente el correo de "Finalización de Proceso" – en ese proceso nuevamente se debe ingresar al icono de entrevista y proceder con la Aprobación

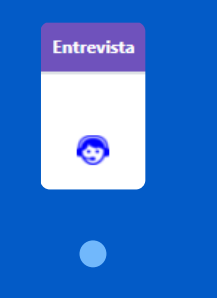

**24.** Al ingresar a este icono arrojara el siguiente cuadro de dialogo y en ese momento después de la revisión se debe Aprobar o Rechazar la entrevista:

En el rechazo le llegara correo al cliente indicando el motivo de rechazo para volver a diligenciar.

### **APROBACIÓN:**

Código

PROMN-000027550

| RODAC              |                   |                        | E              | ntrevista              |         |                 | ×                             |            |              |  |
|--------------------|-------------------|------------------------|----------------|------------------------|---------|-----------------|-------------------------------|------------|--------------|--|
|                    |                   | Código                 | -              |                        |         |                 |                               |            |              |  |
|                    |                   | Cliente                |                |                        |         |                 |                               |            |              |  |
|                    |                   |                        |                |                        |         |                 |                               |            |              |  |
|                    |                   | Lugar Entrev           | ista           |                        |         |                 |                               |            |              |  |
|                    |                   |                        |                |                        |         |                 |                               |            |              |  |
|                    |                   | Fecha de la 8          | Entrevista     |                        |         |                 |                               |            |              |  |
|                    |                   |                        |                |                        |         |                 |                               |            |              |  |
|                    |                   | Hora de la Er          | ntrevista      |                        |         |                 |                               |            |              |  |
|                    |                   |                        |                |                        |         |                 |                               |            |              |  |
|                    |                   | Nonbre Ase             | sor            |                        |         |                 |                               |            |              |  |
|                    |                   | 20127 4450             |                |                        |         |                 |                               |            |              |  |
|                    |                   | Observacion            | es             |                        |         |                 | - / /                         |            |              |  |
|                    |                   |                        |                |                        |         |                 |                               |            |              |  |
|                    |                   |                        |                |                        |         |                 |                               |            |              |  |
|                    |                   | Resultado de           | a la Entreviat | 10 Perspec             | - Dense | merikas         | -                             |            |              |  |
|                    |                   | · Aprobatio            | Rechuz         | ado                    |         |                 |                               |            |              |  |
|                    |                   |                        |                |                        |         |                 |                               |            |              |  |
|                    |                   |                        |                |                        | 6       | ercelar Gas     | rier                          |            |              |  |
|                    |                   |                        |                |                        |         |                 | R                             |            |              |  |
|                    |                   |                        |                |                        |         |                 | $\Lambda$                     |            | A            |  |
|                    |                   |                        |                |                        |         |                 |                               |            |              |  |
|                    |                   |                        |                |                        |         |                 | $(\checkmark)$                |            |              |  |
| ENTE               | <b>REVISTA R</b>  | EALIZA                 | DA             |                        |         |                 |                               |            |              |  |
| CON                | APROBAC           | IÓN:                   |                |                        |         | Entrevi:<br>exi | sta diligenciad<br>tosamente. | a          |              |  |
|                    |                   |                        |                |                        |         |                 |                               |            |              |  |
|                    |                   |                        |                |                        |         |                 | ОК                            |            |              |  |
| Asegurador 🕴       | Agrupador/Inter 🕴 | Cliente \$             | Fecha 🕴        | Estado 🕴               | Doc     | Borrador        | Verificación Doc              | Entrevista | Confirmación |  |
|                    | PROMOTEC LTDA     | ZULLY                  |                |                        |         |                 |                               |            |              |  |
| PROMOTEC<br>LTDA - | AGENCIA DE        | ALEJANDRA<br>URBINA    | 04-ene-        | Entrevista<br>Aprobada | Å       | een s           | Đ                             | •          | Ē            |  |
| PROMASE            | PROMINT           | ROMERO -<br>1026569434 | 2022           | Aprobada               |         |                 |                               |            | -            |  |
|                    |                   |                        |                |                        |         |                 |                               |            |              |  |

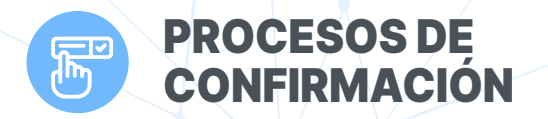

#### **CONFIRMACIÓN:**

Una vez aprobada la entrevista se debe efectuar el proceso de confirmación que indica que el Sarlaft se encuentra correctamente diligenciado y que se puede proceder a dejar la firma en el documento en PDF.

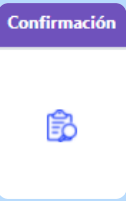

|                                | icación                  |
|--------------------------------|--------------------------|
| liente                         |                          |
|                                | a season in communi-     |
| echa de la Verificación        |                          |
|                                |                          |
| fora de la Confirmación        |                          |
|                                |                          |
| lombre de Quien Verifica       | Cargo                    |
|                                | Coordinadora da Producci |
| bservaciones                   |                          |
|                                |                          |
|                                |                          |
|                                |                          |
|                                | 6                        |
| esultado de la                 | requerir porumentos      |
| esultado de la<br>Confirmación | requerir Donumennas      |

**25.** Al igual que al anterior proceso la confirmación puede ser aprobada o rechazada para evitar los rechazos el proceso de entrevista debe tener la verificación completa del Sarlaft ya que una vez confirmado el Sarlaft no se puede efectuar modificaciones.

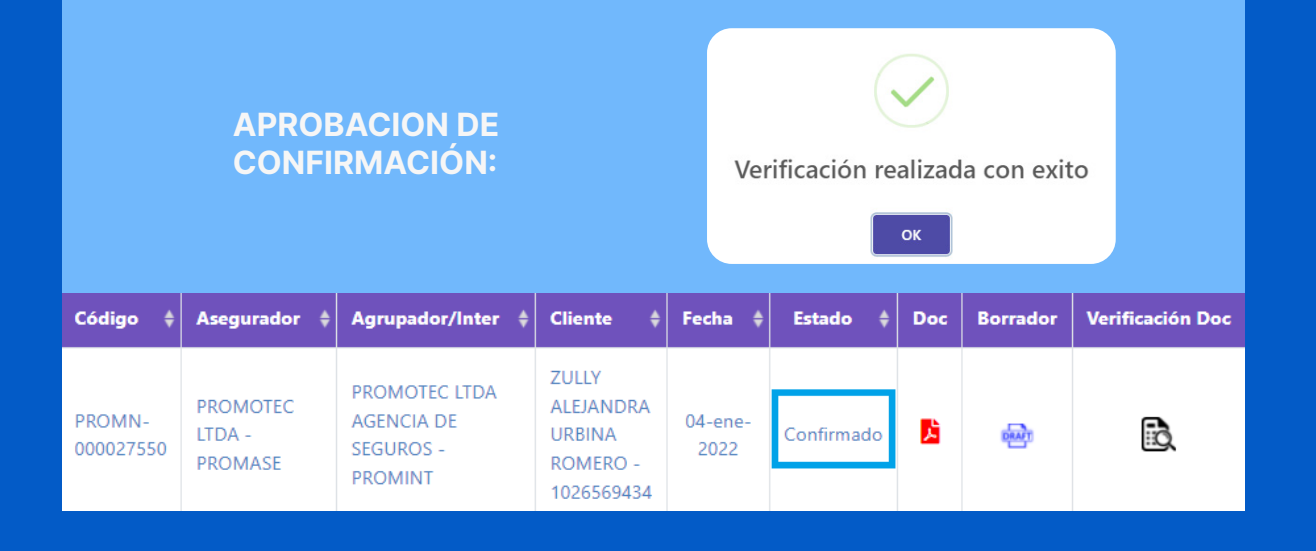

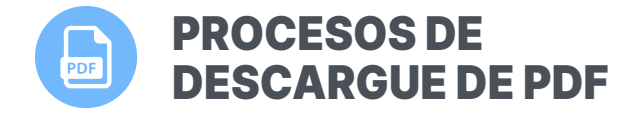

**25.** Una vez el estado se encuentre como "CONFIRMADO", el asesor puede descargar el documento para legalización, se debe realizar en dicho estado ya que única y exclusivamente bajo este ítem aparecerá la firma electrónica y será valido para expedición.

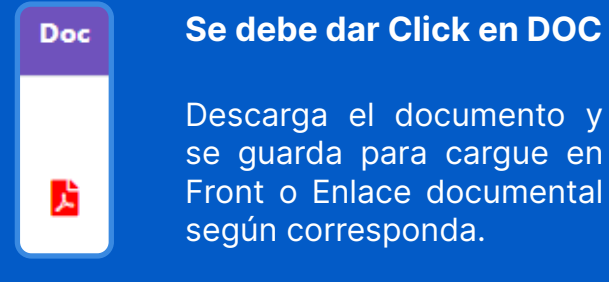

| Código 🝦            | Asegurador 🔶                  | Agrupador/Inter 💠                                   | Cliente 🔶                                              | Fecha 💠         | Estado 🔶   | Doc | Borrador         | Verificación Doc |
|---------------------|-------------------------------|-----------------------------------------------------|--------------------------------------------------------|-----------------|------------|-----|------------------|------------------|
| PROMN-<br>000027550 | PROMOTEC<br>LTDA -<br>PROMASE | PROMOTEC LTDA<br>AGENCIA DE<br>SEGUROS -<br>PROMINT | ZULLY<br>ALEJANDRA<br>URBINA<br>ROMERO -<br>1026569434 | 04-ene-<br>2022 | Confirmado | Ļ   | <del>o</del> lar |                  |

De acuerdo a la imagen el Sarlaft Firmado de manera electrónica tiene la firma, entrevista y validación con IP y fecha de gestión.

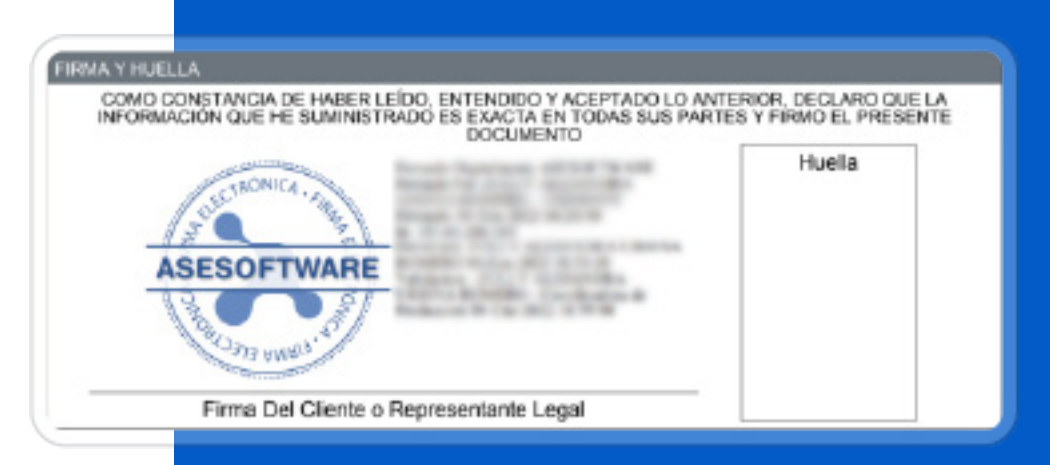

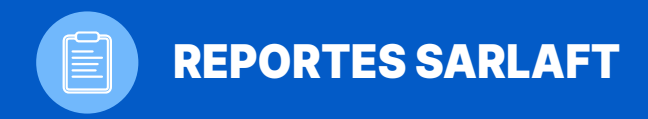

Los usuarios tienen como opción el exporte de "Reportes" para gestión, para exportar cualquier se debe realizar lo siguiente:

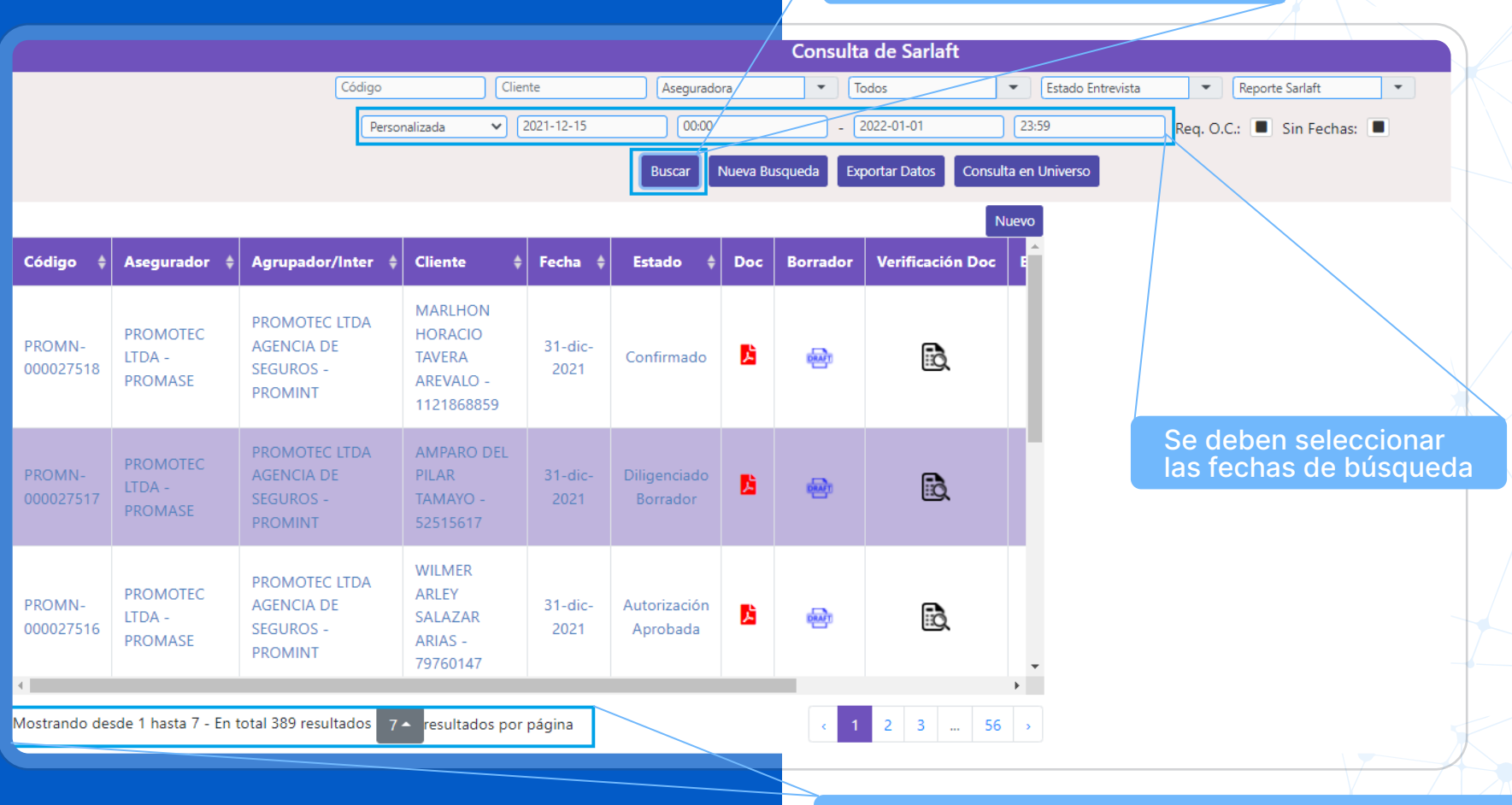

Dar Click en buscar

Buscar

Una vez se de Click en buscar el sistema arrojara los Sarlaft gestionados en las fechas seleccionados.

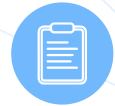

# **REPORTES SARLAFT**

**1. EXPORTAR REPORTES:** Actualmente se manejan tres reportes.

| Código Cliente Aseguradora Todos Estado Entrevista Reporte Sarlaft  Personalizada V 2021-12-15 00:00 - 2022-01-01 23:59 Req. O.C.: Sin Fech Buscar Nueva Busqueda Exportar Datos Consulta en Universo | as:  Reporte Sarlaft Exportable Persona Natural Exportable Persona Jurídica |
|----------------------------------------------------------------------------------------------------|-----------------------------------------------------------------------------|
| Después de seleccionar el reporte a En este Ítem se                                                                                                    | debe seleccionar el Reporte                                                 |

Reporte Sarlaft: Sarlaft gestionados con su respectivo Estado para revisión y seguimiento.

| <u>Estado Sarlaft</u>   | <u>Definición Estado</u>                                                                  |  |  |  |
|-------------------------|-------------------------------------------------------------------------------------------|--|--|--|
| Autorización Aprobada   | ente autorizo "Tratamiento de Datos" pero no ha diligenciado la información del Sarlaft   |  |  |  |
| Confirmado              | oceso finalizado con Éxito                                                                |  |  |  |
| Diligenciado Borrador   | laft creado por el Ais con informacion diligenciada sin envio al cliente                  |  |  |  |
| En Espera De Entrevista | arlaft Firmado por el cliente pero pendiente de gestion por el asesor                     |  |  |  |
| Entrevista Aprobada     | endiente confirmacion para finalizar el proceso                                           |  |  |  |
| Entrevista Rechazada    | Rechazo del Asesor por algun motivo                                                       |  |  |  |
| Registro Inicial        | Sarlaft nuevo creado por el asesor sin diligenciamiento o envio de informacion al cliente |  |  |  |
| Subir Documentos        | Sarlaft completamente diligenciado sin diligenciamiento del cliente                       |  |  |  |

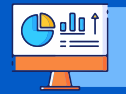

Este reporte es utilizado para revisar los pendientes de gestión de cada asesor.

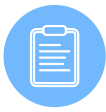

# **REPORTES SARLAFT**

**Reporte** "Exportable Persona Natural" – "Exportable Persona Jurídica"

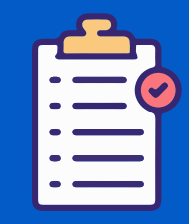

#### Únicamente Sarlaft Confirmados

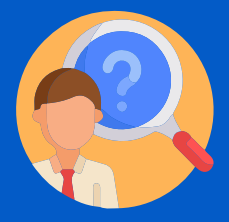

Información completa de lo diligenciado por el cliente

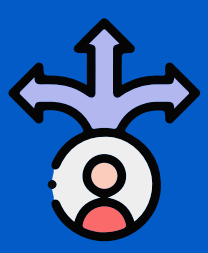

Datos para sectorizar clientes por ingresos – activos – cargos - direcciones